# BIOS 设置程序 (BIOS SETUP UTILITY)

#### 1. 简介

本部分说明如何运用BIOS 设置程序配置您的系统。主板上的快闪存储器储存著BIOS 设置程序。当您启动电脑时,您可以运行BIOS 设置程序。请在开机自检(POST, Power-On-Self-Test)时按 <F2> 进入BIOS 设置程序,否则,开机自检将继续常规的检测。如果您希望在开机自检后进入BIOS 设置程序,请按 <Ctrl> + <Alt> + <Delete> 组合键或者按机箱上的重启(reset)按钮重新启动系统。您也可以用系统关机再开机的切换方式重新启动系统。

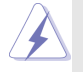

因为 BIOS 程序会不时地更新,下面的BIOS设置界面和描述仅供参考,可能与您所看到的界面并不完全相符。

#### 1.1 BIOS 菜单栏

| 界面的顶部有      | 一个包括以下选项的菜单栏:                            |
|-------------|------------------------------------------|
| Main        | 设置系统时间 / 日期信息                            |
| Advanced    | 设置高级 BIOS 功能                             |
| H/W Monitor | 显示当前硬件状态                                 |
| Boot        | 设定引导电脑进入操作系统的默认驱动器                       |
| Security    | 设置安全功能                                   |
| Exit        | 退出当前界面或 BIOS 设置程序                        |
| 使用 < 🛶 > 🗧  | 键或者 <→ > 键在菜单栏上选择其中一项,并按 <enter></enter> |
| 进入下一层界      | 面。                                       |

1.2 导航键

请查阅下面的表格了解每一个导航键的功能描述。

| 导 航 键           | 功能描述              |
|-----------------|-------------------|
| ←/ →            | 移动指针向左或者向右选择界面    |
| ↑/↓             | 移动指针向上或者向下选择项目    |
| + / -           | 更改选定项目的选项         |
| <enter></enter> | 打开选定的界面           |
| <f1></f1>       | 显示一般帮助界面          |
| <f9></f9>       | 载入所有设置项目的最佳缺省值    |
| <f10></f10>     | 保存更改并退出 BIOS 设置程序 |
| <esc></esc>     | 跳到退出界面或者退出当前界面    |
|                 |                   |

Main Screen (主界面)
 当您进入BIOS 设置程序时,主界面将会显现并显示系统概况。

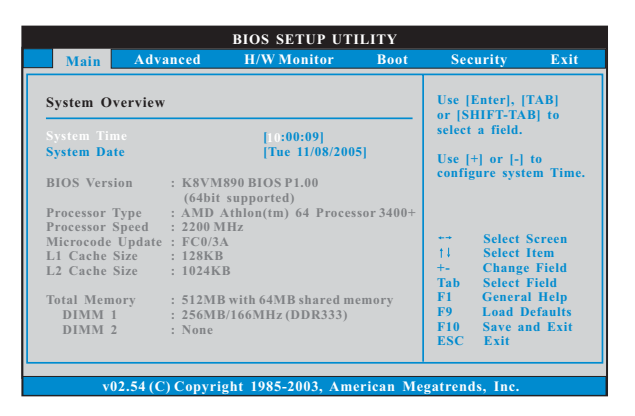

System Time [Hour:Minute:Second] (系统时间[时:分:秒]) 根据您的需要调整系统时间。

System Date [Month/Date/Year] (系统日期[月/日/年])

根据您的需要调整系统日期。

### 3. Advanced Screen (高级界面)

在这个部分里,您可以设置以下项目:CPU Configuration (中央处理 器设置), Chipset Configuration (芯片组设置), ACPI Configuration (ACPI 电源管理设置), IDE Configuration (IDE 设置), PCIPnP Configuration (PCI 即插即用设置), Floppy Configuration (牧驱设 置), SuperIO Configuration (高级输入输出设置)和USB Configuration (USB 设置) 等等。

|                                                                                                    |                                                                                                    | BIOS SETUP U         | TILITY    |                                                 |                                                                                     |                                                         |
|----------------------------------------------------------------------------------------------------|----------------------------------------------------------------------------------------------------|----------------------|-----------|-------------------------------------------------|-------------------------------------------------------------------------------------|---------------------------------------------------------|
| Main                                                                                                    | Advanced                                                                                                    | H/W Monitor          | Boot      | Secu                                            | irity                                                                               | Exit                                                    |
| Advanced S<br>WARNING :<br>Chipset Co<br>ACPL Confi<br>DE Confi<br>P Clapp Co<br>Floppy Co<br>SuperIO C<br>USB Confi | Settings<br>Setting wrong<br>may cause sys<br>guration<br>onfiguration<br>onfiguration<br>onfiguration<br>onfiguration<br>guration | t values in below se | ctions    | Config<br>14<br>Enter<br>F1<br>F9<br>F10<br>ESC | Select S<br>Select S<br>Select I<br>Go to S<br>General<br>Load D<br>Save an<br>Exit | icreen<br>tem<br>ub Screen<br>Help<br>efaults<br>d Exit |
| v02                                                                                                    | .54 (C) Copyr                                                                                                    | ight 1985-2003, A    | merican M | legatren                                        | ds, Inc.                                                                            |                                                         |

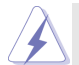

此部分参数设置错误可能会导致系统故障。

| BIO                                                                                                    | S SETUP UTILITY                                                                                         |    |                                                                                                    |
|----------------------------------------------------------------------------------------------------|----------------------------------------------------------------------------------------------------|----|----------------------------------------------------------------------------------------------------|
| Advanced                                                                                                    |                                                                                                    |    |                                                                                                    |
| CPU Configuration                                                                                                    |                                                                                                    |    |                                                                                                    |
| CPU Host Frequency<br>Actual Frequency (MHz)<br>Boot Failure Guard<br>Spread Spectrum<br>Cool' n' Quiet                         | [Auto]<br>[200]<br>[Enabled]<br>[Auto]<br>[Enabled]                                                     |    | CPU host frequency.                                                                                                    |
| Processor Maximum Multiplier<br>Processor Maximum Voltage<br>Multiplier/Voltage Change                                          | x11<br>1.550 V<br>[Auto]                                                                                |    |                                                                                                    |
| Memory Clock<br>Flexibility Option<br>Bank Interleaving<br>Burst Length<br>CAS Latency (CL)<br>TRCD<br>TRAS<br>TRP<br>MA Timing | [Auto]<br>[Disabled]<br>[Auto]<br>[4 Beats]<br>[Auto]<br>[Auto]<br>[Auto]<br>[Auto]<br>[Auto]<br>[Auto] |    | Select Screen<br>11 Select Item<br>+- Change Option<br>F1 General Help<br>F9 Load Defaults<br>F10 Save and Exit<br>ESC Exit |
| v02.54 (C) Copyright 1                                                                                                    | 985-2003, American                                                                                      | Me | gatrends, Inc.                                                                                                    |

CPU Host Frequency (中央处理器主频)

进入设置界面时, BIOS 会自动检测这款主板的 CPU 主频。当前的 CPU 主频将会在此项目下显示。

Boot Failure Guard (启动失败恢复)

打开或者关闭 Boot Failure Guard (启动失败恢复)功能。 Spread Spectrum (扩展频率)

为了更佳的系统稳定性,这个项目应该始终设为[Disabled](不可用)。

Cool 'n' Quiet (AMD 冷静设置)

使用此项打开或关闭 "AMD Cool 'N' Quiet Configuration" (AMD 冷静设置) 功能。

Processor Maximum Multiplier (处理器最大倍频) 这里会显示处理器的最大倍频供参考。

Processor Maximum Voltage (处理器最大电压) 这里会显示处理器的最大电压供参考。

Multiplier/Voltage Change(倍频/电压更改) 此项默认值为[Auto](自动)。如果将此项设置为[Manual](手动), 那么您就可以调节处理器的倍频和电压的数值了。但是,为了系统 的稳定性,强烈推荐保持默认值。

| BIO                                                                                                    | S SETUP UTILITY                                                           |     |                                                                                                    |
|----------------------------------------------------------------------------------------------------|---------------------------------------------------------------------------|-----|----------------------------------------------------------------------------------------------------|
| Advanced                                                                                                    |                                                                           |     |                                                                                                    |
| CPU Configuration                                                                                                    |                                                                           |     | Folget how to set the                                                                                                    |
| CPU Host Frequency<br>Actual Frequency (MHz)<br>Boot Failure Guard<br>Spread Spectrum<br>Cool' n' Quiet                             | [Auto]<br>[200]<br>[Enabled]<br>[Auto]<br>[Enabled]                       |     | CPU host frequency.                                                                                                    |
| Processor Maximum Multiplier<br>Processor Maximum Voltage<br>Multiplier/Voltage Change<br>Processor Multiplier<br>Processor Voltage | x11<br>1.550 V<br>[Manual]<br>[x8]<br>[1.500V]                            |     |                                                                                                    |
| Memory Clock<br>Flexibility Option<br>Bank Interleaving<br>Burst Length<br>CAS Latency (CL)<br>TRCD<br>TRCA                         | [Auto]<br>[Disabled]<br>[Auto]<br>[4 Beats]<br>[Auto]<br>[Auto]<br>[Auto] |     | File Select Item<br>- Change Option<br>Fi General Help<br>Fi General Help<br>Fi Gad Defaults<br>Fi Save and Exit<br>ESC Exit |
| v02.54(C) Convright 1                                                                                                    | 985-2003 American                                                         | Meg | atrends. Inc.                                                                                                    |

Processor Multiplier (处理器倍频)

当 "Multiplier/Voltage Change"(倍频/电压更改)被设置为 [Manua1](手动)时,就会出现此项;否则,此项是隐藏的。您可以 将数值设置为从[x4]到[x25],但是不能高过"Processor Maximum Multiplier"(处理器最大倍频)的数值。例如,如果"Processor Maximum Multiplier"(处理器最大倍频)的数值是[x11],即使您 将此项设置为高过[x11]的数值,倍频的实际数值将会是[x11]。但 是,为了系统的稳定性,不推荐调节此项数值。 Processor Voltage (处理器电压)

当 "Multiplier/Voltage Change"(倍频/电压更改)被设置为 [Manua1](手动)时,就会出现此项;否则,此项是隐藏的。您可以 将数值设置为从[1.550V] 到[0.800V]。但是,为了安全和系统的稳 定性,不推荐调节此项数值。

Memory Clock(内存时钟)

此项可选择[Auto]自动设置。可用以下选项设置:

[133MHz(DDR266)], [166MHz(DDR333)], [200MHz(DDR400)]。

Flexibility Option (内存弹性兼容选项)

这个选项默认的参数是[Disabled](不可用)。当它被设为[Enabled] (激活)时,它将允许更好地提升内存的兼容性。

Bank Interleaving (堆栈插入数)

插入数允许内存在同一节点或者交错节点分配堆栈访问,减少存取 冲突。

Burst Length (内存脉冲的时间长度)

DRAM 内存脉冲的时间长度可以设置为[8 Beats],[4 Beats]或者[2 Beats]。

CAS Latency(CL)(内存CAS 延迟)

使用此项调节内存 CAS 延迟参数。设定值有: [Auto], [2.0],

[3.0],和[2.5]。

TRCD

使用此项调节TRCD参数。设定值有: [Auto],[2CLK],[3CLK], [4CLK],[5CLK],和[6CLK]。默认值是 [Auto]。

TRAS

使用此项调节TRAS参数。设定值有: [Auto],[5CLK],[6CLK], [7CLK],[8CLK],[9CLK],[10CLK],[11CLK],[12CLK],[13CLK], [14CLK],和[15CLK]。默认值是 [Auto]。

ΤRΡ

使用此项调节TRP参数。设定值有: [Auto], [2CLK], [3CLK], [4CLK], [5CLK], 和[6CLK]。默认值是 [Auto]。

MA Timing (MA 时序)

使用此项调节 MA 时序的数值。可选数值为[Auto], [1T], [2T]。 默认值是 [Auto]。

#### 3.2 Chipset Configuration (芯片组设置)

|                                                                                                    | BIOS SETUP UTILITY                                                                                      |                                                                                                    |
|----------------------------------------------------------------------------------------------------|----------------------------------------------------------------------------------------------------|----------------------------------------------------------------------------------------------------|
| Advanced                                                                                                    |                                                                                                    |                                                                                                    |
| Chipset Settings                                                                                                    |                                                                                                    | To set DRAM Voltage.                                                                                                    |
| Primary Graphics Adapter<br>Share Memory<br>Graphics Aperture Size<br>DRAM Voltage<br>V-Link Speed<br>IDE Drive Strength<br>PCI Delay Transaction<br>OnBoard LAN<br>OnBoard HD Audio<br>Front Panel Control<br>HT Width<br>HT Speed | PC1<br>[Auto]<br>[64MB]<br>[Normal]<br>[Disabled]<br>[Disabled]<br>[Auto]<br>[Auto]<br>[Auto]<br>[Auto] | Select Screen<br>11 Select Item<br>+- Change Option<br>F1 General Help<br>F9 Load Defaults<br>F10 Save and Exit<br>ESC Exit |
| v02.54 (C) Copyrig                                                                                                    | ght 1985-2003, American Meg                                                                             | atrends, Inc.                                                                                                    |

Primary Graphics Adapter (第一位显示适配器) 此项可以改变系统检索显卡期间的 PCI 总线扫描顺序。此项允许您在 多个显示控制器的情况下选择第一显卡的类型。

Share Memory(共享内存特性)

使用此项为共享内存特性选择。默认值是[Auto]。可选数值为 [Auto], [16MB],[32MB],[64MB],[128MB]和[256MB]。当选项的尺 寸小於所有内存的尺寸时,选项是可变的。

Graphics Aperture Size(显示缝隙尺寸) 使用此项选择板载显卡的显示缝隙尺寸。设定值有:[32MB], [64MB],[128MB]和[256MB]。默认的参数是[64MB]。

DRAM Voltage (内存电压)

使用此项为DRAM内存电压选择[Auto],[Low],[Norma1],[High]或者 [Ultra High]。默认的参数是[Auto]。

- V-Link Speed(V-Link速度) 此项允许您提升V-Link的速度。设定值有: [Norma1]和[Fast]。 默认值为[Norma1](标准)。
- IDE Driving Strength(IDE 驱动强度) 使用此项为IDE 驱动强度选择[Loweset],[Low],[Normal],或 [Highest]。
- PCI Delay Transaction (PCI 延迟处理)
   激活 PCI 延迟处理功能将会在 CPU 访问 8 位元 ISA 扩充卡时释放 PCI
   总线。使用 ISA 扩充卡时关闭此功能将不能兼容 PCI 2.1 规格。
- OnBoard LAN (板载网卡功能) 此项允许您打开或者关闭板载网卡功能。
- OnBoard HD Audio(板载高保真音频)
  为板载高保真音频功能选择[Auto],[Enabled](打开)或者
  [Disabled](关闭)。若您选择[Auto],当您插入PCI声卡时,板载高
  保真音频功能会被关闭。

- Front Panel Control (前置面板控制) 为板载高保真音频前置面板选择[Disabled], [Auto]或[Enabled]。 HT Width (HT 位宽) 你可以设置 HyperTransport 的位宽为[8 hit] [16 hit]或考[Auto
  - 您可以设置HyperTransport的位宽为[8 bit], [16 bit]或者[Auto] (自动)。默认值是 [Auto](自动)。
- HT Speed (HT 速度) 您可以设置 HyperTransport 的速度为 [Auto], [200MHz], [400MHz], [600MHz], [800MHz],或者 [1000MHz]。默认值是 [Auto](自动)。

#### 3.3 ACPI Configuration (ACPI 电源管理设置)

| B Advanced                                                                                                    | IOS SETUP UTILIT                                                    | Y                                                                                                    |
|----------------------------------------------------------------------------------------------------|---------------------------------------------------------------------|----------------------------------------------------------------------------------------------------|
| ACP1 Configuration<br>Suspend To RAM<br>Restore on AC/Power Loss<br>Ring-In Power On<br>PCI Devices Power On<br>PS/2 Keyboard Power On<br>PS/2 Keyboard Power On | [Disabled]<br>[Power Off]<br>[Disabled]<br>[Disabled]<br>[Disabled] | Select auto-detect or<br>disable the STR<br>feature.                                                                          |
|                                                                                                    | [21102263]                                                          | → Select Screen<br>   Select Item<br>+- Change Option<br>F1 General Help<br>F9 Load Defaults<br>F10 Save and Exit<br>ESC Exit |
| v02.54 (C) Copyright                                                                                                    | 1985-2003, America                                                  | n Megatrends. Inc.                                                                                                    |

Suspend to RAM (挂起到内存)

- 使用此项选择是否自动探测或者关闭"挂起到内存"的功能。选择 [Auto](自动)将打开此功能,这需要操作系统的支持。如果选择 [Disabled](不可用),那麽"Restore on AC/Power Loss"(交流电 断电恢复)功能会被隐藏。
- Repost Video on STR Resume (显示器休眠唤醒) 此功能允许您在显示器休眠后唤醒恢复到桌面。在微软 Windows 98/ ME 下推荐使用这项功能。

Restore on AC/Power Loss (交流电断电恢复)

使用此项设置交流电意外断电之后的电源状态。如果选择[Power Off](关闭电源),当电力恢复供应时,交流电保持关机状态。如果 选择[Power On](打开电源),当电力恢复供应时,交流电重新启用 并且系统开始启动。

- Ring-In Power On (来电铃声开机) 使用此项打开或者关闭来电铃声信号开启软关机模式的系统。
- PCI Devices Power On (PCI设备开机) 使用此项打开或者关闭PCI设备开启软关机模式的系统。

- PS/2 Keyboard Power On (PS/2 键盘开机)
  使用此项打开或者关闭 PS/2 键盘开启软关机模式的系统。
  RTC Alarm Power On (定时开机)
  使用此项打开或者关闭定时(RTC, Real Time Clock)开机。
- 3.4 IDE Configuration (IDE 设置)

| Advanced                                                                                                    | BIOS SETUP UTILITY                                                                                                    |                                                                                                    |
|----------------------------------------------------------------------------------------------------|----------------------------------------------------------------------------------------------------|----------------------------------------------------------------------------------------------------|
| IDE Configuration<br>OnBoard IDE Controller<br>SATA Operation Mode<br>Primary IDE Master<br>Primary IDE Master<br>Secondary IDE Master<br>Secondary IDE Slave<br>SATA1<br>SATA2 | [Enabled]<br>[RAID]<br>[Hard Disk]<br>[Not Detected]<br>[Not Detected]<br>[Not Detected]<br>[Not Detected]<br>[Not Detected] | DISABLED: disables the<br>integrated IDE<br>Controller.<br>ENABLED: enables the<br>integrated IDE<br>Controller.<br>→ Select Screen<br>11 Select Item<br>+→ Change Option<br>F1 General Help<br>F9 Load Defaults<br>F10 Save and Exit<br>ESC Exit |
| v02.54 (C) Copyri                                                                                                    | ght 1985-2003, American M                                                                                                    | Megatrends, Inc.                                                                                                    |

- OnBoard IDE Controller (板载IDE 控制器) 使用此项打开或者关闭板载I D E 控制器。预设选项包括: [Enabled], [Disabled]。
- SATA Operation Mode (SATA 操作模式) 使用此项调节SATA 操作模式。这个选项默认的参数是[RAID]。若你 不希望在SATA 硬碟上启动RAID 功能,请选择[non-RAID]。
- IDE Device Configuration (IDE 驱动器设置)
- 您可以设定指定的驱动器的 I D E 配置。在下面的说明里,我们将以 "Primary IDE Master"(第一 IDE 主盘)作为例子,同样可以应用 于"Primary IDE Slave"(第一 IDE 从盘), "Secondary IDE Master" (第二 IDE 主盘),和"Secondary IDE Slave"(第二 IDE 从盘)。

| Primary IDE Master                                                                                                   |                                                                                                    | Select the type                                                                                                    |
|----------------------------------------------------------------------------------------------------|----------------------------------------------------------------------------------------------------|----------------------------------------------------------------------------------------------------|
| Device<br>Vendor<br>Size<br>LBA Mode<br>Block Mode<br>PIO Mode<br>Async DMA<br>Ultra DMA<br>S.M.A.R.T.               | :Hard Disk<br>:ST340014A<br>:40.0 GB<br>:Supported<br>:16Sectors<br>:4<br>:MutiWord DMA-2<br>:Uttra DMA-5<br>:Supported | of device connected<br>to the system.                                                                                       |
| Type<br>LBA/Large Mode<br>Block (Multi-Sector Transfer)<br>PIO Mode<br>DMA Mode<br>S.M.A.R.T.<br>32Bit Data Transfer | Auto]<br>  Auto]<br>  Auto]<br>  Auto]<br>  Auto]<br>  Disabled]<br>  Disabled]                                         | Select Screen<br>†1 Select Item<br>+- Change Option<br>F1 General Help<br>F9 Load Defaults<br>F10 Save and Exit<br>ESC Exit |

TYPE (类型)

使用这个选项设定您所指定的 IDE 驱动器的类型。设定值有: [Not Installed], [Auto], [CD/DVD]和[ARMD]。

[Not Installed](未安装)

选择[Not Installed]中止IDE驱动器的使用。

[Auto](自动)

选择[Auto]自动检测硬盘驱动器。

 $\bigtriangleup$ 

进入 BIOS 选择硬盘信息之后,使用磁盘工具,例如 FDISK,分区格 式化新的 IDE 硬盘驱动器。您要在硬盘上写或读数据,这是必须做的。 确保第一IDE 硬盘驱动器的设置分区是激活的。

[CD/DVD]

此项使用 IDE CD/DVD 光驱。

[ARMD]

此项使用 IDE ARMD(ATAPI Removable Media Device, 抽取式多 媒体驱动器), 例如 MO。

LBA/Large Mode (LBA/Large 模式)

在 DOS 和 Windows 下,使用此项选择 LBA/Large 模式支持大于 512MB 的硬盘;对于 Netware 和 UNIX 用户,选择 [Disabled] 关闭 LBA/Large 模式。

- Block (Multi-Sector Transfer)(区块,多扇区传输) 此项默认值是[Auto]。如果这个功能被激活,它将通过在每个传输 周期读或写更多数据来提高硬盘的性能。
- PIO Mode (PIO 模式) 使用此项设定 PIO 模式,通过最优化硬盘速度提高硬盘性能。
- DMA Mode (DMA 模式) DMA 功能允许改良与之兼容的 IDE 驱动器的传输速率和数据完整性。

S.M.A.R.T.(自我监视、分析和报告技术) 使用此项打开或者关闭S.M.A.R.T.(Self-Monitoring, Analysis, and Reporting Technology)功能。设定值有: [Disabled], [Auto], [Enabled]。

32-Bit Data Transfer (32 位数据传输) 使用此项打开 32 位存取最大化 IDE 硬盘数据传输速率。 3.5 PCIPnP Configuration (PCI 即插即用设置)

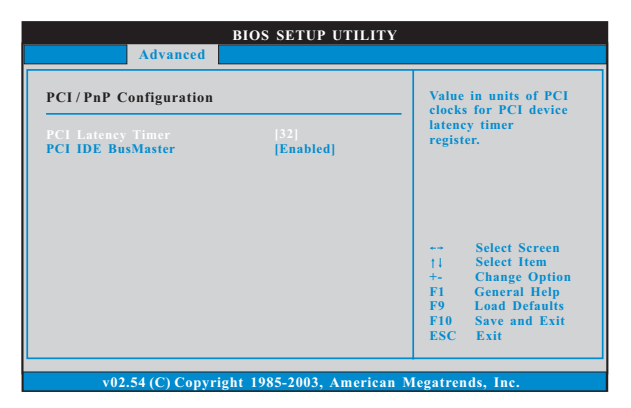

- PCI Latency Timer (PCI延迟计时器) 默认值是32。推荐保留默认值,除非安装的PCI扩充卡规格需要其他的设置。
- PCI IDE BusMaster (PCI IDE 总线控制) 使用此项打开或者关闭 PCI IDE 总线控制功能。
- 3.6 Floppy Configuration (软驱设置) 在这个选项里,您可以设置软驱的类型。

| Advanced                                     | BIOS SETUP UTILITY          |                                                                                                    |
|----------------------------------------------|-----------------------------|----------------------------------------------------------------------------------------------------|
| Floppy Configuration<br>Floppy A<br>Floppy B | (1.44 MB 3½")<br>[Disabled] | Select the type of<br>floppy drive<br>connected to the<br>system.                                                           |
|                                              |                             | Select Screen<br>11 Select Item<br>+- Change Option<br>F1 General Help<br>F9 Load Defaults<br>F10 Save and Exit<br>ESC Exit |
| v02.54 (C) Copy                              | right 1985-2003, American   | Megatrends, Inc.                                                                                                    |

#### 3.7 Super IO Configuration (高级输入输出设置)

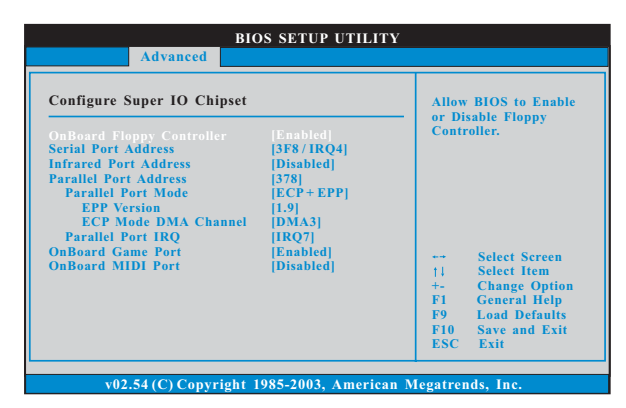

OnBoard Floppy Controller (板载软驱控制器) 使用此项打开或者关闭软驱控制器。

Serial Port Address(申行端口地址) 使用此项设置板载串行端口的地址或者关闭它。 设定值有: [Disabled], [3F8 / IRQ4], [2F8 / IRQ3], [3E8 / IRQ4], [2E8 / IRQ3]。

Infrared Port Address (红外线端口地址) 使用此项设置板载红外线端口的地址或者关闭它。 设定值有: [Disabled], [2F8 / IRQ3]和[2E8 / IRQ3]。

Parallel Port Address (并行端口地址)

使用此项设置板载并行端口的地址或者关闭它。

设定值有: [Disabled], [378]和[278]。

Parallel Port Mode (并行端口模式)

使用此项设置并行端口的运行模式。默认值是[ECP+EPP]。如果 这个选项设定为[ECP+EPP],它将在以下项目(EPP Version)显示EPP的版本。设定值有:[Normal], [Bi-Directional]和 [ECP+EPP]。

EPP Version (EPP版本)

使用此项设置 EPP 的版本。设定值有: [1.9] 和[1.7]。

ECP Mode DMA Channel (ECP 模式DMA 通道)

使用此项设置 ECP 模式 DMA 通道。设定值有: [DMA0], [DMA1] 和 [DMA3]。

Parallel Port IRQ (并行端口中断请求)

使用此项设置并行端口的中断请求。设定值有: [IRQ5]和 [IRQ7]。

OnBoard Game Port (板载Game端口) 选择打开或者关闭Game端口。 OnBoard MIDI Port(板载MIDI端口) 选择MIDI端口的地址或者关闭MIDI端口。预设选项包括: [Disabled],[300],[330]。

3.8 USB Configuration (USB 设置)

|                                                                              | BIOS SETUP UTILITY                   |                                                                                                    |
|------------------------------------------------------------------------------|--------------------------------------|----------------------------------------------------------------------------------------------------|
| Advanced                                                                     |                                      |                                                                                                    |
| USB Configuration<br>USB Controller<br>USB 2.0 Support<br>Legacy USB Support | [Enabled]<br>[Enabled]<br>[Disabled] | To enable or disable<br>the onboard USB<br>controllers.                                                                     |
|                                                                              |                                      | Select Screen<br>11 Select Item<br>+- Change Option<br>F1 General Help<br>F9 Load Defaults<br>F10 Save and Exit<br>ESC Exit |
| v02.54 (C) Copyr                                                             | ight 1985-2003, American M           | legatrends, Inc.                                                                                                    |

USB Controller (USB 控制器)

使用此项打开或者关闭 USB 控制器的应用。

USB 2.0 Support (USB 2.0 支持) 使用此项打开或者关闭USB 2.0 支持。

Legacy USB Support (旧版USB 支持)

使用此项打开或者关闭支持模拟旧版输入/输出设备,例如滑鼠、 键盘……等。或者您可以选择[Auto](自动),系统将会开始自动检 测;如果USB设备没有连接,"Auto"选项将不能支持旧版USB。

4. Hardware Health Event Monitoring Screen (硬件状态监视界面)

在此项里,它允许您监视系统的硬件状态,包括一些参数,如CPU温度,主板温度,CPU风扇速度,机箱风扇速度,以及临界电压等等。

| Main Advanc                                                                                                    | d H/W Monitor                                                                                                    | Boot       | Security                                                      | ŀ |
|----------------------------------------------------------------------------------------------------|----------------------------------------------------------------------------------------------------|------------|---------------------------------------------------------------|---|
| Hardware Health 1<br>CPU Temperature<br>M/B Temperature<br>CPU Fan Speed<br>Chassis Fan Speed<br>Veore<br>+ 3.30V<br>+ 5.00V<br>+ 12.00V | rent Monitoring<br>: 37°C/98°F<br>: 31°C/87°F<br>: 2463 RPM<br>: N/A<br>: 1.629V<br>: 3.306V<br>: 5.067V<br>: 11.890V |            | Select Screen<br>Select Item<br>General Help<br>Load Defaults |   |
|                                                                                                    |                                                                                                    | F10<br>ESC | Save and Exit<br>Exit                                         |   |

5. Boot Screen (启动界面)

在此项里,它会显示系统里可用的驱动器,供您配置启动项和启动优先 次序。

| BIOS SETUP UTILITY                                                                                                   |                           |                                                           |                 |                                                                                                    |  |  |
|----------------------------------------------------------------------------------------------------|---------------------------|-----------------------------------------------------------|-----------------|----------------------------------------------------------------------------------------------------|--|--|
| Main                                                                                                    | Advanced                  | H/W Monitor                                               | Boot            | Security Exit                                                                                                    |  |  |
| Boot Set                                                                                                    | tings<br>ttings Configura | Configure Settings<br>during System Boot.                 |                 |                                                                                                    |  |  |
| 1st Boot Device<br>2nd Boot Device<br>3rd Boot Device<br>9 Hard Disk Drives<br>▶ Removable Drives<br>▶ CD/DVD Drives |                           | [1st Floppy Device]<br>[HDD: PM-MAXTO<br>[CD/DVD: SM-CD-F | R 6L08]<br>ROM] | Select Screen<br>11 Select Item<br>Enter Go to Sub Screen<br>F1 General Help<br>F9 Load Defaults<br>F10 Save and Exit<br>ESC Exit |  |  |
| v02.54 (C) Copyright 1985-2003, American Megatrends, Inc.                                                            |                           |                                                           |                 |                                                                                                    |  |  |

5.1 Boot Settings Configuration (启动项设置)

| BIOS SETUP UTILITY                                                                           |                      |      |                                                                                                    |  |  |
|----------------------------------------------------------------------------------------------|----------------------|------|----------------------------------------------------------------------------------------------------|--|--|
|                                                                                              |                      | Boot |                                                                                                    |  |  |
| Boot Settings Configuration<br>Boot From Network<br>VIA SATA Raid Utility<br>Bootup Num-Lock | <br> Enabled <br> On |      | To enable or disable the<br>boot from network feature                                                                       |  |  |
|                                                                                              |                      |      | Select Screen<br>11 Select Item<br>+- Change Option<br>F1 General Help<br>F9 Load Defaults<br>F10 Save and Exit<br>ESC Exit |  |  |
| v02.54 (C) Copyright 1985-2003, American Megatrends, Inc.                                    |                      |      |                                                                                                    |  |  |

Boot From Network (网路启动) 使用此项打开或者关闭网路启动功能。

- VIA SATA Raid Utility (VIA SATA Raid 软件): 打开此项功能可让您在开机自检时期进入"VIA 8237R Plus SATA Raid BIOS Utility"。
- Boot Up Num-Lock (启动后的数字锁定键状态) 如果此项设置为[On](打开),它将在系统启动后自动激活数字锁定键 (Numeric Lock)功能。
- 6. Security Screen (安全界面)

在此项里,您可以设置或者改变系统管理员 / 用户口令。您也可以清除 用户口令。

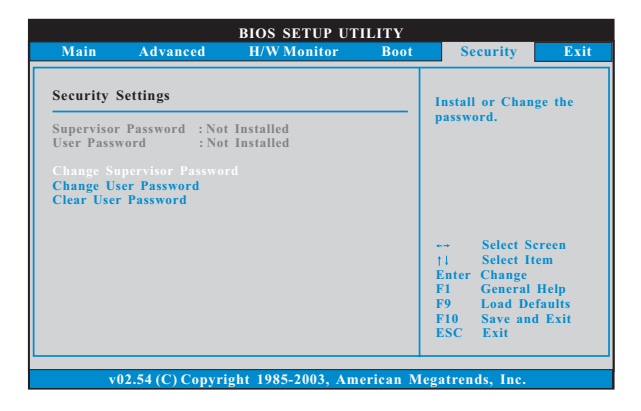

7. Exit Screen (退出界面)

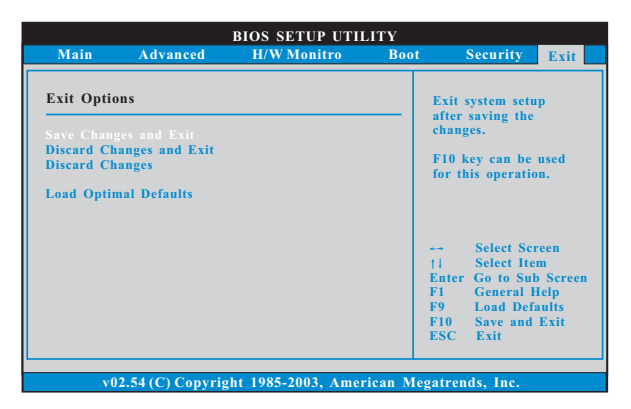

- Save Changes and Exit (保存更改并退出) 当您选择此项,它将弹出以下信息: "Save configuration changes and exit setup?"(保存配置更改并退出设置吗?)选择[OK]保存 更改并退出BIOS设置程序。
- Discard Changes and Exit(放弃更改并退出) 当您选择此项,它将弹出以下信息: "Discard changes and exit setup?"(放弃更改并退出设置吗?)选择[OK]退出BIOS设置程序, 不保存任何更改。
- Discard Changes (放弃更改)
  当您选择此项, 它将弹出以下信息: "Discard changes?" (放弃
  更改吗?)选择[OK]放弃所有更改。
- Load Optimal Defaults (载入最佳缺省值) 当您选择此项,它将弹出以下信息: "Load optimal defaults?" (载入最佳缺省值吗?)选择[OK]载入所有设置的默认值。

## APPENDIX (附录):

### AMD's Cool 'n' Quiet™ Technology (AMD Cool 'n' Quiet™ 冷静技术)

为了节省电力,强烈推荐在Windows操作系统下激活 AMD Cool 'n' Quiet™ 冷静技术。使用此特性时,请首先确保已经从支持光盘里安装了 "AMD Pro-cessor Driver"(AMD 处理器的驱动程序)。

如果您使用Windows 2000/XP 操作系统,请依照下面的用法说明启动 AMD Cool 'n' Quiet™冷静技术:

- 1. 在 Windows 2000/XP 操作系统,点击开始按钮。选择设置里的控制面板。
- 2. Switch to Classic View (切换到传统视图)。(仅适用於 Windows XP)
- 3. 在控制面板里双击Display(显示)图标,然後选择屏幕保护程 序标签。
- 4. 点击"Power..."(电源)按钮。将会出现下面的对话框。
- 5. 从电源使用方案下拉框里,选择 Minimal Power Management (最 少电源管理)。
- 6. 点击 OK 应用设置。